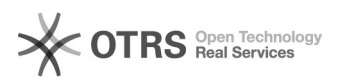

## Automatyczne wysyłanie faktur mailem do Klienta

## 2025-04-04 01:46:23

|                                                                                                    |                                                                                                    |                        |                  | Drukuj informację FAQ |
|----------------------------------------------------------------------------------------------------|----------------------------------------------------------------------------------------------------|------------------------|------------------|-----------------------|
| Kategoria:                                                                                                    | iHurt                                                                                                    | Głosy:                 | 0                |                       |
| Stan:                                                                                                    | publiczne (wszyscy)                                                                                                    | Wynik:                 | 0.00 %           |                       |
| Język:                                                                                                    | pl                                                                                                    | Ostatnia aktualizacja: | Pn 2025-01-27 09 | 9:44:48               |
|                                                                                                    |                                                                                                    |                        |                  |                       |
| słowa kluczowe                                                                                                    |                                                                                                    |                        |                  |                       |
| email e-mail                                                                                                    |                                                                                                    |                        |                  |                       |
| Objaw (publiczny)                                                                                                    |                                                                                                    |                        |                  |                       |
| Problem (publiczny)                                                                                                    |                                                                                                    |                        |                  |                       |
| Rozwiazanie (public                                                                                                    | znv)                                                                                                    |                        |                  |                       |
| Automatyczne wysyłanie faktur w PDF mailem do Klientów                                                                                                    |                                                                                                    |                        |                  |                       |
| Dzięki tej funkcjonalności będzie możliwość automatycznego wysyłania faktur w<br>wersji PDF na e-mail Klienta. Dotychczas zaznaczenie faktury sprzedaży i<br>kliknięcie PPM "Wyślij fakturę do kontrahenta" powodowało wyświetlenie okna<br>wysyłki a następnie po kliknięciu "Wyślij" następowało otwarcie w kliencie<br>poczty okna z mailem do Klienta. |                                                                                                    |                        |                  |                       |
| Opcja ta została rozbudowana o wysyłanie mail do Klienta z konta<br>zdefiniowanego w konfiguracji iHurt oraz możliwość automatycznego wysyłania<br>faktur do Klienta.                                                                                                    |                                                                                                    |                        |                  |                       |
| Zasada ustalania treści wiadomości z fakturą, nie uległa zmianie i jest taka<br>sama jak dotychczas.                                                                                                    |                                                                                                    |                        |                  |                       |
| Konfiguracja - iHurt                                                                                                    |                                                                                                    |                        |                  |                       |
| W pierwszej kolejności należy skonfigurować klienta pocztowego. W wielu bazach<br>ta konfiguracja może już być zrealizowana i będzie można pominąć ten krok.                                                                                                    |                                                                                                    |                        |                  |                       |
| "Wysyłanie E-mail: wysyłanie w tle" ustawiamy na "tak"- ten parametr decyduje<br>czy faktura ma być wysłana w tle z konta pocztowego zdefiniowanego w<br>konfiguracji, czy tak jak do tej pory, ma się otworzyć okno wysyłania mail na<br>komputerze użytkownika.                                                                                          |                                                                                                    |                        |                  |                       |
| Data początkowa, po aktualizacji iHurt zostanie ustawiona na dzień<br>aktualizacji. Jeżeli użytkownicy będą chcieli automatycznie wysłać starsze<br>faktury do Klientów, można tą datę ręczenie zmienić na wcześniejszą.                                                                                                    |                                                                                                    |                        |                  |                       |
| Istnieje także możliwość zdefiniowania adresu mailowego DW, który będzie<br>uzupełniany podczas wysyłania faktur do Klientów.                                                                                                    |                                                                                                    |                        |                  |                       |
| Ręczne wysyłanie faktury do Klienta                                                                                                    |                                                                                                    |                        |                  |                       |
| Wysyłanie ręczne odbywa się tak jak do tej pory, przez ustawienie się na<br>fakturze oraz kliknięcie PPM "Wyślij fakturę do kontrahenta".                                                                                                    |                                                                                                    |                        |                  |                       |
| Adres mailowy podpowiada się z kartoteki kontrahenta z sekcji "Dane<br>kontaktowe" na pierwszej zakładce:                                                                                                    |                                                                                                    |                        |                  |                       |
| Następnie wyświetla się okno wysyłki, w którym klikamy "Wyślij"; po czym<br>nastąpi wysłanie faktury na zdefiniowany w oknie adres mailowy z konta<br>pocztowego skonfigurowanego w iHurt (bez otwierania okna z nową wiadomością<br>dla Klienta na komputerze użytkownika).                                                                               |                                                                                                    |                        |                  |                       |
| Automatyczne wysyłanie faktur                                                                                                    |                                                                                                    |                        |                  |                       |
| Dla wybranych Klientów, f<br>celu należy odpowiednio s<br>wysyłającą KHAutomat.                                                                                                    | aktury mogą być wysyłane w sposób automatyczny. W tym<br>konfigurować kartotekę kontrahenta oraz aplikację                                                 |                        |                  |                       |
| Na drugiej zakładce kartot<br>wysyłanie faktur" oraz dat<br>Jeżeli te kontrolki nie będa<br>Kontrahenta w lewo.                                                                                                    | eki Kontrahenta należy zaznaczyć flagę "Automatyczne<br>ę od jakiej mają zostać wysyłane faktury do Klienta.<br>widoczne, należy rozszerzyć okno kartoteki |                        |                  |                       |
| Konfiguracja – KHAutomat                                                                                                    |                                                                                                    |                        |                  |                       |
| Nowa wersja (21.3.0.4) pli<br>iHurt.                                                                                                    | ku KHAutomat.exe znajduje się w katalogu z aplikacją                                                                                                    |                        |                  |                       |
| Po uruchomieniu nowej we<br>nowy wpis:                                                                                                    | ersji KHAutomatu w pliku "serwery.ini", zostanie dodany                                                                                                    |                        |                  |                       |
| Któremu należy ręcznie us                                                                                                    | stawić wartość "1".                                                                                                    |                        |                  |                       |
| Za pomocą pliku wykonywalnego .bat uruchamiamy automat z parametrem:<br>khautomat.exe /WFM                                                                                                    |                                                                                                    |                        |                  |                       |

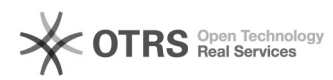

Po automatycznym wysłaniu faktury do Klienta, w iHurt ten fakt zostanie zaewidencjonowany przez dodanie przy fakturze flagi "Wysłana".